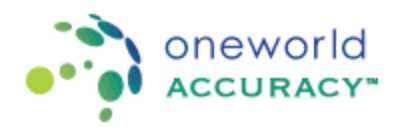

Enregistrement et soumission des résultats en microbiologie

Veuillez vous référer aux instructions suivantes pour l'enregistrement des programmes en microbiologie. Les programmes affectés sont : BACT, BLCU, URIC, GENC, THRC, MSPC, MOLC, YEAC.

Étapes

1- Sur la page d'accueil de OASYS, cliquez sur le Tableau de Bord.

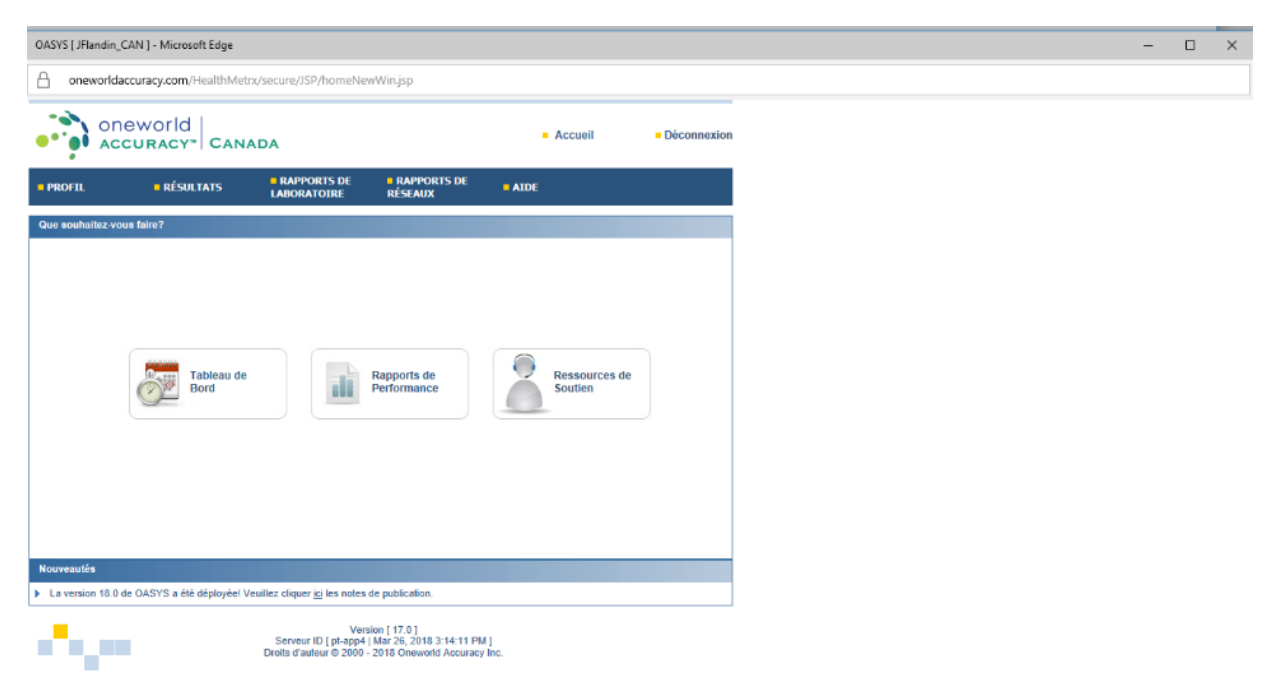

2- Sur le Tableau de Bord, cliquez sur la flèche rouge à côté du programme désiré (BACT435 par exemple, comme dans la figure ci-dessous).

| on<br>AC        | eworld<br>curacy <sup>-</sup> Collaboration                       |              |                     |                |           | Accuell            | <ul> <li>Déconnexion</li> </ul> |
|-----------------|-------------------------------------------------------------------|--------------|---------------------|----------------|-----------|--------------------|---------------------------------|
| fableau de boro | l de l'événement test                                             |              |                     |                |           |                    |                                 |
|                 |                                                                   |              |                     |                |           |                    |                                 |
|                 |                                                                   |              |                     |                |           | Préférence de livr | alson de rapport                |
| Événement-te    | est ouvert: 2018 mars 2 - Date limite des résultats: déc. 31 Stat | lus: Ouvrir  |                     |                |           |                    |                                 |
| Souscription    | Programme                                                         | Instructions | Feuilles de travail | Enregistrement | Résultats |                    | Confirmation                    |
| тонт            |                                                                   | -            | -                   |                |           |                    |                                 |
| 62437           | BACT435 Identification bactérienne                                | -            |                     |                |           | 2                  | =                               |
| 152434          | BCHE435 Chimie/Immunoessai                                        |              | =                   |                |           | Σ                  |                                 |
| 52443           | BLCU435 Hémoculture                                               | -            |                     |                |           | Σ                  | -                               |
| 152438          | BLPA435 Hémoparasites                                             | -            | =                   |                |           | Σ                  |                                 |
| 152435          | CELL435 Morphologie Cellulaire                                    | -            |                     |                |           |                    |                                 |
| 152436          | GRAM435 Coloration Gram                                           | -            | =                   |                |           | Σ                  |                                 |
| 52438           | HCVL435 ARN VHC - Charge Virale                                   | -            |                     |                |           | Σ                  | -                               |
| 152440          | HEPM435 Sérologie de l'hépatile                                   | -            | =                   |                |           | Σ                  | -                               |
| 52442           | MALA435 Détection et identification des hémoparasites             | -            | -                   |                |           | Σ                  | -                               |
| 152441          | MSPC435 Culture Mycobacterium - espèces                           |              | =                   |                |           | Σ                  | -                               |

Copyright 0 2000 - 2018 Oneworld Accuracy Inc. | v18.2.3 | demo-results1 | 26-mars-2018 15.19.20 PM PDT

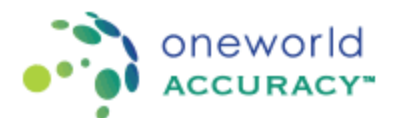

3- La première étape de l'enregistrement consiste à sélectionner l'étendue des tests de votre laboratoire. Veuillez identifier et sélectionner la phrase qui reflète le mieux la capacité de votre laboratoire. Notez que l'étendue de test sélectionnée influence les procédés de tests disponibles ainsi que leur évaluation subséquente.

| alter Françaisartant »<br>Etendue des tests 2 Enregistrement 3 Constituns                                        | Nonantikan di Adautar                                                                                                    | <b>0</b> /45                          |
|----------------------------------------------------------------------------------------------------|----------------------------------------------------------------------------------------------------|---------------------------------------|
| holsissez. Estendue des tests les plus appropriés pour votre laborat                                             | : Si une étendue inapproprise a eté chelsie, cela pourrait attecter les séctisiens de classement de vos résultats                                                                                                    |                                       |
| ) 1 - interprête les Celecations Gram ou parforme l'inclutation primaire,                                        | es dour; et differe les cultures à un autre laboratoire adleuatoment contrôle pour la sous spécialité de la bactériorogie pour iterrification.                                                                                            |                                       |
| 2 - Ultime des lectriques de l'enligères directe pour déceder un organ                                           | ed paul autor mierpière des Coloradores Crem oc performer franzakten porvene, oc en performer n'experie raerte contenences                                                                                                    |                                       |
| 3 - En plus d'interpréter les Calorations Gram, de performer les insput<br>nicro-organismes isonés sélectionnés. | is phrains of dullant instants from the constant of the suns instantions absolutes absolutes of sphermer discutements universe, de graps, convicus, ou unitaux ou mineru du perre et and auxis performer les tests de a                   | uscestibilité untimicrobienne cur des |
| A-Finglas d'alegnéles les Calassians Gisen de perlamer les macul                                                 | st primerine, el d'allose hec hece d'antigiers direct antie el mierrite escot les factéries alembrases de l'importe guelle encora au meser de l'espèce el peut escot perimere les hech de scocapitatió antimazidarme                      |                                       |
| 6 - En plus d'interpréter les Calorations Grani, de performer les Inocul                                         | s primaines, et d'utilizer les bass d'antigène directe, pais es identifie aussi les bastietes aérotiques et anaérotiques de n'importe quelle source ou riveou de l'espèce et peut aussi performer les tests de susceptibilité antinismète | me                                    |

4- Après avoir sélectionné l'étendue des tests, vous pouvez aller sur le 2<sup>ième</sup> onglet
 « Enregistrement ». Sous cet onglet, il y a 4 procédés associés aux programmes de culture et qui peuvent être différents selon l'étendue des tests sélectionnée.

| aneworld Collaboration                                                                                                    |        |
|----------------------------------------------------------------------------------------------------|--------|
| Soumettre résultats > Participant. BACT425 Bacterial Identification   Date limite des résultats: 2018/dic./31 40:00 PST [10]                                                                                                    |        |
| Outbor     Conditions de licharation >       Other     Conditions de licharation >                                                                                                    | 8 Alde |
| Extended of the HARE<br>Table of the HARE<br>Table of the HARE<br>Tab |        |
| Culture primaire - beethris<br>Ined Amutuá (8) Out (2) Non                                                                                                    |        |
| Exames microscopius - bactifies<br>Ted blicclai ®Ou Otton                                                                                                    |        |
| Mentinative measurements                                                                                                    |        |
| Ted éfectué ® Gial<br>Bous nútriode Monusil                                                                                                    |        |
| AntDiogramme     Inel distatu                                                                                                    |        |
| Quitter de Vésterliter (*                                                                                                    |        |
| Copyright 6 22001 - 2010 Omeands Accuracy Inc. (v18.2.3.) demo-results1 (0026/2018 15:22:46 PM                                                                                                    |        |

Les 4 procédés sont 1-Culture primaire, 2-Examen microscopique, 3-Identification bactérienne et 4-Antibiogramme. Les 2 premiers procédés sont facultatifs, alors si vous souhaitez soumettre un résultat pour ces procédés, sélectionnez « OUI » à Test effectué ou sélectionnez « NON » si vous ne souhaitez pas soumettre un résultat. Les deux autres procédés « Identification bactérienne » et « Antibiogramme » (si vous avez sélectionné l'étendue de test 3, 4 ou 5) sont obligatoires et vous devez vous enregistrer pour ces procédés.

5- Pour effectuer l'enregistrement pour l'identification bactérienne, vous devez premièrement déterminer votre méthode de test. La méthode « Manuelle » doit être sélectionnée si votre laboratoire identifie les pathogènes en utilisant des milieux de culture sélectifs et différentiels et des tests biochimiques. La méthode « Semi-Automatisé » doit être sélectionnée si votre laboratoire identifie les pathogènes en utilisant des mini-galeries d'identification telles qu'API

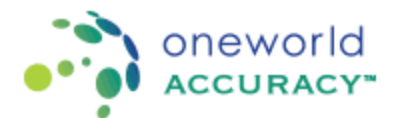

ou LiofilChem. Veuillez choisir cette méthode si vous lisez et interprétez les résultats visuellement ou avec un lecteur automatique. La méthode « Automatisé » doit être sélectionnée si votre laboratoire identifie les pathogènes en utilisant des systèmes automatisés de microbiologie tels que Vitek ou MicroScan.

| mettre résultats                                                         | Participant:                                                                       |                                                                                     | - BACT435 Bact       | erial Identification   Date | e limite des résultats: 2018/déc./31 00:00 PS | T [1/3] |
|--------------------------------------------------------------------------|------------------------------------------------------------------------------------|-------------------------------------------------------------------------------------|----------------------|-----------------------------|-----------------------------------------------|---------|
|                                                                          |                                                                                    |                                                                                     |                      |                             |                                               |         |
| uitter Conditions                                                        | de l'échantilion ≽                                                                 |                                                                                     |                      |                             |                                               |         |
| _                                                                        |                                                                                    | _                                                                                   | _                    |                             |                                               | 🕜 Air   |
| Étendue des tests                                                        | s 2 Enregistrement                                                                 | 3 Conditions de l'échantillon                                                       | Informations de base | 5 Résultats                 |                                               |         |
| endue des tests<br>plus d'interpréter les C<br>intigène directe, isole e | colorations Gram, de performer les inc<br>t identifie aussi les bactéries aérobiqu | culations primaires, et d'utiliser les tes<br>es et anaérobiques de n'importe quell | sts<br>e             |                             |                                               |         |
| Culture primaire - b                                                     | actéries                                                                           | e susceptione antimicropienne.                                                      |                      |                             |                                               |         |
| est éffectué                                                             | Oui ○Non                                                                           |                                                                                     |                      |                             |                                               |         |
| Examen microscop                                                         | ique - bactéries                                                                   |                                                                                     |                      |                             |                                               |         |
| est éffectué                                                             |                                                                                    |                                                                                     |                      |                             |                                               |         |
| Identification bacté                                                     | rienne                                                                             |                                                                                     |                      |                             |                                               |         |
| est éffectué                                                             | Oui                                                                                |                                                                                     |                      |                             |                                               |         |
| Sous-méthode                                                             | Manual                                                                             |                                                                                     |                      |                             |                                               |         |
|                                                                          | Semi-automatisé<br>Automatisé                                                      |                                                                                     |                      |                             |                                               |         |
| Antibiogramme                                                            |                                                                                    |                                                                                     |                      |                             |                                               |         |
| est éffectué                                                             | Oui                                                                                |                                                                                     |                      |                             |                                               |         |
| igne directrice                                                          | CLSI                                                                               |                                                                                     | ~                    |                             |                                               |         |
| Sous-méthode                                                             | Manual                                                                             |                                                                                     | <u> </u>             |                             |                                               |         |
|                                                                          |                                                                                    |                                                                                     |                      |                             |                                               |         |
| Itter Conditions                                                         | de l'échantillon 🕨                                                                 |                                                                                     |                      |                             |                                               |         |
|                                                                          |                                                                                    |                                                                                     |                      |                             |                                               |         |
|                                                                          |                                                                                    |                                                                                     |                      |                             |                                               |         |

6- Si vous avez sélectionné la méthode « Semi-Automatisé », vous devez ensuite choisir votre réactif dans le menu déroulant.

| mettre résultats                                                                                    | > Participant:                                                                                                    | - BACT435 Bacterial Identification   Date limite des résultats: 2018/déc./ | 31 00:00 PST [1/3] |
|----------------------------------------------------------------------------------------------------|----------------------------------------------------------------------------------------------------|----------------------------------------------------------------------------|--------------------|
| uitter Conditions                                                                                   | e de l'échantillon 🍉                                                                                                    |                                                                            |                    |
| Étendue des test                                                                                    | Is 2 Enregistrement 3 Conditions de l'échar                                                                                                    | tillion 4 Informations de base 5 Résultats                                 | () Aide            |
| endue des tests<br>plus d'interpréter les 0<br>intigène directe, isole e<br>urce au niveau de l'esp | Colorations Gram, de performer les inoculations primaires, et d'utilis<br>et identifie aussi les bactéries aérobiques et anaérobiques de n'impo<br>éce et peut aussi performer les tests de susceptibilité antimicrobier | er les fests<br>rfe quelle<br>ne.                                          |                    |
| Culture primaire - t<br>lest éffectué                                                               | Oui      Non                                                                                                    |                                                                            |                    |
| Examen missesson                                                                                    | sique bantériae                                                                                                    |                                                                            |                    |
| Examen microscop                                                                                    | sique - bacteries                                                                                                    |                                                                            |                    |
| lest éffectué                                                                                       | Oui ONon                                                                                                    |                                                                            |                    |
| Identification bacté                                                                                | rienne                                                                                                    |                                                                            |                    |
| last éffectué                                                                                       | @ Out                                                                                                    |                                                                            |                    |
| est ellectue                                                                                        | Semi-automatisé                                                                                                    |                                                                            |                    |
| Aodèle de réactif                                                                                   | -Sélectionnez le modèle de réactif                                                                                                    |                                                                            |                    |
| Antibiogramme                                                                                       | Modèle de réactif non répertorié<br>BD BBL Crystal ID<br>BD BBL Enterotube II                                                                                                    |                                                                            |                    |
| lest éffectué                                                                                       | Lioflichem ID Systems                                                                                                    |                                                                            |                    |
| igne directrice                                                                                     | Dion Uncult CLED+Polymyxin/MacConkey<br>bioMerieux Api                                                                                                    |                                                                            |                    |
| Bous-méthode                                                                                        | Manual                                                                                                    |                                                                            |                    |
|                                                                                                    |                                                                                                    |                                                                            |                    |
|                                                                                                    |                                                                                                    |                                                                            |                    |
| itter Conditions                                                                                    | de l'échantillon 📡                                                                                                    |                                                                            |                    |
|                                                                                                    |                                                                                                    |                                                                            |                    |

Si votre réactif n'est pas indiqué dans la liste, veuillez cliquer sur « Modèle de réactif non répertorié » et remplir les informations appropriées dans la nouvelle fenêtre.

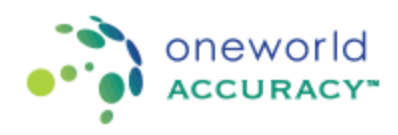

÷.

| umettre résultats                 | > Participant:                                                                              |                                                  | BACT435 Bacterial Identification   Date                         | e limite des résultats: 20    | 18/déc./31 00:00 PST [1/3] |
|-----------------------------------|---------------------------------------------------------------------------------------------|--------------------------------------------------|-----------------------------------------------------------------|-------------------------------|----------------------------|
| Quitter Conditions                | a de l'échantillon 🍉                                                                        |                                                  |                                                                 |                               |                            |
| 1 Étendue des test                | ts 2 Enregistrement                                                                         |                                                  |                                                                 |                               | () An                      |
| Étendue des tests                 | Colorations Gram do partormar las                                                           | Demande de réactif                               |                                                                 |                               | ×                          |
| - Culture primaire - t            | at identifie aussi les bactéries aérot<br>pèce et peut aussi performer les ter<br>bactéries | Veuillez fournir l'information suiv<br>OASYS.    | ante. Vous recevrez une confirmation par courriel lorsque votre | e réactif sera disponible dan | 5                          |
| Test éffectué                     | ⊛Oui ⊖Non                                                                                   | Demande de réactif                               |                                                                 |                               |                            |
| Examen microscop                  | pique - bactéries                                                                           | Processus du programme<br>Fabricant du réactif * | Identification bactérienne                                      |                               |                            |
| Test éffectué                     | . Oul ○Non                                                                                  | Modèle de réactif *                              |                                                                 |                               | 1 I                        |
| Identification bacté              | érienne                                                                                     | Mode d'emploi *                                  |                                                                 | Télécharger                   |                            |
| Test éffectué                     | Oui                                                                                         |                                                  |                                                                 |                               |                            |
| Sous-méthode<br>Modèle de réactif | Semi-automatisé<br>Modèle de réactif non rép                                                | Message                                          |                                                                 |                               |                            |
| Antibiogramme                     |                                                                                             | * champ obligatoire                              |                                                                 |                               |                            |
| Test éffectué                     | Oui                                                                                         | Soumettre Annuler                                |                                                                 |                               | -                          |
| Ligne directrice                  | CLSI                                                                                        |                                                  |                                                                 |                               |                            |
| Sous-méthode                      | Manual                                                                                      |                                                  | <u> </u>                                                        |                               |                            |
|                                   |                                                                                             |                                                  |                                                                 |                               |                            |
| Conditions                        |                                                                                             |                                                  |                                                                 |                               |                            |
| contractoria                      |                                                                                             |                                                  |                                                                 |                               |                            |

7- Si vous avez choisi la méthode "Automatisé", vous devez choisir votre instrument en cliquant sur le bouton "Sélectionner", ce qui va ouvrir une nouvelle fenêtre « Sélectionner le modèle de l'instrument ». Vous pouvez enregistrer votre instrument en sélectionnant le fabricant et le modèle de l'instrument dans le menu déroulant. Vous pouvez aussi sélectionner un instrument déjà enregistré.

| umettre résultats >                              | Participant:            |                                                 | - BAC                             | F435 Bacterial I | dentification   Date | elimite des résultats: 2018/déc./31 00: | 00 P ST [1/3] |
|--------------------------------------------------|-------------------------|-------------------------------------------------|-----------------------------------|------------------|----------------------|-----------------------------------------|---------------|
| Quitter Conditions of                            | de l'échantillon )      |                                                 |                                   |                  |                      |                                         |               |
| Étendue des tests                                | 2 En c                  | hanger le modèle d'instrument                   | Ŷ                                 |                  |                      |                                         | ×             |
| tendue des tests<br>In plus d'interpréter les Co | plorations Gram         | ─ ○ Enregistrer un nouvel instru                | ment                              |                  |                      |                                         |               |
| ource au niveau de l'espè                        | ce et peut auss         | Fabricant*                                      | Modèle de l'instrument*           | Surnom           | Numéro de série      | Action                                  |               |
| Culture primaire - ba                            | ectéries                | -Sélectionner un fabricant 👻                    | Sélectionner le modèle            |                  |                      | Ajouter & sélectionner                  |               |
| Cromen mieroeneni                                | aug hastisis            |                                                 |                                   |                  |                      |                                         |               |
| Tast éffectué                                    | Que - Dacterie          | <ul> <li>Instruments présentement et</li> </ul> | nregistrés pour cette souscriptio | n                |                      |                                         |               |
| l'est enectue                                    | i our c                 | Modèle de l'instrument <sup>e</sup>             | Surnom                            | Numéro de sé     | ie Ad                | tion                                    |               |
| <ul> <li>Identification bactér</li> </ul>        | ienne                   | bioMerieux VITEK 2 (Compact 15/                 | 30/60) Bacterio ×                 |                  |                      | Sélectionné                             |               |
| Test éffectué<br>Sous-méthode                    | Oui     Automatise      |                                                 |                                   |                  |                      |                                         |               |
| Modèle d'instrument                              | bioMerieu               | Autres instruments                              |                                   |                  |                      |                                         |               |
| Antibiogramme                                    |                         | Modèle de l'instrument <sup>e</sup>             | Surnom                            | Numéro de sé     | ie Ad                | tion                                    |               |
| Test éffectué<br>Ligne directrice                | Oui     CLSI     Manual | Fermer                                          |                                   |                  |                      |                                         | -             |
| 0000 11001000                                    |                         |                                                 |                                   |                  |                      |                                         |               |
| Conditions d                                     | a Fóchantillon 🐚        |                                                 |                                   |                  |                      |                                         |               |
| uniter j conditions d                            |                         |                                                 |                                   |                  |                      |                                         |               |

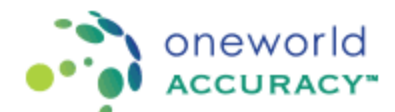

Si votre instrument n'est pas indiqué dans la liste, veuillez cliquer sur « Fabricant non listé » et remplir les informations appropriées dans la nouvelle fenêtre.

8- Si votre laboratoire effectue les tests de susceptibilité aux antibiotiques, vous devez premièrement indiquer les lignes directrices pour la susceptibilité, soit CLSI ou EUCAST.

| emoapps.oneworldaccuracy                                                                                         | .com - Microsoft Edge                                                                                                    | - a >                        |
|----------------------------------------------------------------------------------------------------|----------------------------------------------------------------------------------------------------|------------------------------|
| demoapps.oneworld                                                                                                | accuracy.com/oasys2demo/submitRoutineResults/submitRoutineResults.zul?id=1352554&hostbaseurl=http://demo-results1:null&s=2dd0ae1a-0906-4eea-&a&c-ee6cf5c9f19d                                                                               | l&st=&p=&returnURI=/dashboar |
|                                                                                                    | to Statustions to                                                                                                    |                              |
| Conditions d                                                                                                    | a racialinion                                                                                                    | Aide                         |
| Étendue des tests                                                                                                | Image: Second tions de l'échantilion         Informations de base         Image: Second tions de l'échantilion                                                                                                    |                              |
| Étendue des tests<br>En plus d'interprêter les Co<br>d'antigène directe, isole et<br>source au niveau de l'espèr | foradions Gram, de performer les inoculations primaires, et d'utiliser les tests<br>dentifite aussi les bactéries aérobiques et anaèrobiques de n'importe quelle<br>ce et peut aussi performer les tests de ausceptibilité antimicrobienne. |                              |
| Culture primaire - ba                                                                                            | ctéries                                                                                                    |                              |
| Test éffectué                                                                                                    | Oul ONn                                                                                                    |                              |
| Examen microscopie                                                                                               | ue - bactéries                                                                                                    |                              |
| Test éffectué                                                                                                    | Oui ○Non                                                                                                    |                              |
| - Identification bacteri                                                                                         | enne                                                                                                    |                              |
| Test éffectué                                                                                                    | (e) Oul                                                                                                    |                              |
| Sous-méthode                                                                                                    | Automatisé ~                                                                                                    |                              |
| Modèle d'instrument                                                                                              | bioMerieux VITEK 2 (Compact 15/30/60) (Bacterio) Changer                                                                                                    |                              |
| Antibiogramme                                                                                                    |                                                                                                    |                              |
| Test éffectué                                                                                                    | Oui                                                                                                    |                              |
| Ligne directrice                                                                                                 | CLSI                                                                                                    |                              |
| Sous-méthode                                                                                                    | EUCAST                                                                                                    |                              |
|                                                                                                    |                                                                                                    |                              |
| Quitter Conditions de                                                                                            | Féchantillon ≽                                                                                                    |                              |
|                                                                                                    |                                                                                                    |                              |
|                                                                                                    | Copyright © 2000 - 2018 Oneworld Accuracy Inc.   v18.2.3   demo-results1   03/27/2018 10:06:36 AM                                                                                                    |                              |

- 9- Vous devez ensuite choisir voter méthode pour les tests de susceptibilité. La méthode « Manuelle » doit être sélectionnée si vous testez la susceptibilité par Kirby-Bauer ou la concentration minimale inhibitrice (CMI) en tube. La méthode « Semi-Automatisé » doit être sélectionnée si votre laboratoire identifie les pathogènes en utilisant des mini-galeries d'identification telles qu'API ou LiofilChem. Veuillez choisir cette méthode si vous lisez et interprétez les résultats visuellement ou avec un lecteur automatique. La méthode « Automatisé » doit être sélectionnée si votre laboratoire identifie les pathogènes en utilisant des systèmes automatisés de microbiologie tels que Vitek ou MicroScan.
- 10- Une fois l'enregistrement complété, vous pouvez aller à l'onglet suivant "Conditions de l'échantillon ». Vous devez indiquer la date de réception et la condition de réception des échantillons.

| oneworld                                                |                                                                                                    |                                              |
|---------------------------------------------------------|----------------------------------------------------------------------------------------------------|----------------------------------------------|
| ACCURACY*                                               |                                                                                                    |                                              |
| demoapps.oneworldaccuracy.com - Microsoft Edge          |                                                                                                    | - 8                                          |
| demospps.oneworldacouracy.com/oasys2demo/submit.Rou     | tineResults/submitRoutineResults.zul?id=13525548chostbaseurl=http://demo-results1:mult8cs=2ddDae1a-0906 | -4eea-8a8c-ee6cl5c9f19d8d=8cp=8cretumURI=/da |
|                                                         |                                                                                                    |                                              |
| Soumettre résultats > Participant:                      | - BACT435 Bacterial Identification   Date limite des résultats: 2018/                                   | déc./31 00:00 PST [1/3]                      |
| Qutter Informations de base >>                          |                                                                                                    |                                              |
| Étendue des tests     Z Enregistrement     S Con        | ditions de l'êchantilion 1997 Informations de base 5 Résultats                                          | 0                                            |
| Date de réception des échantilions *                    | 13 mars 2018 🏥                                                                                          |                                              |
| Est-ce que les échantillons sont anivés en bon état ? * | Out ⊖Non                                                                                                |                                              |
| Commentaires ?                                          |                                                                                                    |                                              |
| * obligatoire                                           |                                                                                                    |                                              |
| Quitter Informations de base 🍺                          |                                                                                                    |                                              |
|                                                         | Convoluti O 1998 - 1919 Desembli Assesses Inc. 1-19.1.1 (done convolut I 02022/2019 11 42 48 AM         |                                              |

11- Si vous avez sélectionné "OUI" à Culture Primaire, l'onglet "Informations de base" deviendra disponible. Dans cet onglet, vous devez sélectionner le milieu de culture de prolifération (non-sélectif) utilisé à partir du menu déroulant.

| demoapps-oneworldaccuracy.com - Microsoft Edge                                   |                                                                                        | - a ×                                                                                                   |
|----------------------------------------------------------------------------------|----------------------------------------------------------------------------------------|----------------------------------------------------------------------------------------------------|
| demoapps.oneworldaccuracy.com/oasys2demo/submit                                  | RoutineResults/submitRoutineResults.zul?id=1352554                                     | &hostbaseurl=http://demo-results1:null&s=2dd0ae1a-0506-4eea-8a8c-ee6d5c9f19d&t=&p=&returnURi=/dashboarc |
| soumettre résultats > Participant                                                | - BACT435                                                                              | Bacterial Identification   Date limite des résultats: 2018/déc/31 00:00 PST [1/3]                       |
| Cutter     Résultats       Étendue des tests     2       Étendue des tests     3 | Conditions de l'échantilion                                                            | ase S Résultato                                                                                         |
| Growth Medium Used *                                                             | Cliquez pour choisir 👻                                                                 |                                                                                                    |
| Incubation temperature *                                                         | - Cliquez pour choisir -<br>Blood Agar                                                 |                                                                                                    |
| Incubation temperature unit *                                                    | Blood Liquid Medium                                                                    |                                                                                                    |
| Incubation time (hours) *                                                        | Brain Heart Infusion (BHI)<br>Brucella Blood Agar (BBA)                                |                                                                                                    |
| * obligatoire                                                                    | Chocolale Agar<br>Group A Streptococcus Selective Agar (SSA)<br>Lowenstein-Jensen (LJ) |                                                                                                    |
| Outter Résultats »                                                               | Malt Extract Agar<br>Nutrient Agar                                                     |                                                                                                    |
|                                                                                  | Saboraud Agar<br>Thayer-Martin (TM)                                                    | :   v18.2.5   demo-rasults1   032772018 11:47.48 AM                                                     |
|                                                                                  | Trypticase Soy Agar (TSA)                                                              |                                                                                                    |

Vous devez aussi entrer la température d'incubation (chiffres seulement), l'unité de température (°C ou °F) et le temps d'incubation (en heures).

12- Une fois toutes les informations complètes, vous pourrez accéder au dernier onglet « Résultats ». Sous cet onglet, les différents procédés sont indiqués.

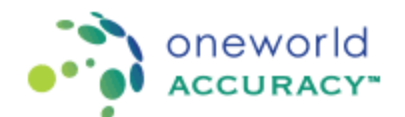

| umettre résultats > Parti        | cipant:                                     | - BACT435 Bacterial Ident   | ification   Date limite des résultats: 2018/déc. | 31 00:00 PST [1/3] |
|----------------------------------|---------------------------------------------|-----------------------------|--------------------------------------------------|--------------------|
| Duitter                          | Enregistrement 3 Conditions de l'échantilon | Informations de base     Ré | sultats                                          | 0                  |
| Les résultats devraient être con | formes à Le premier principe                |                             |                                                  |                    |
| Culture primaire - bacteri       | es (2 Analytes) - Transmis: 0 % 😝           |                             |                                                  |                    |
| Examen microscopique -           | bactéries [3 Analytes] - Transmis: 0 % 😭    |                             |                                                  |                    |
| Identification bactérienne       | [3 Analytes] - Transmis: 0 % 🛛 😧            |                             |                                                  |                    |
| Antibiogramme [1 Analyte         | al - Transmis: 0 % 😝                        |                             |                                                  |                    |

13- Dans le procédé "Culture primaire", vous devez inscrire le résultat de croissance sur le milieu de culture <u>non-sélectif</u>. Veuillez inscrire également les caractéristiques des colonies sur ce milieu de culture primaire.

|                                                                                                    | cipant: DAC 1455 Dacterial identification   Date limite des resultats: 2016/dec151 00:00 FST [1/5]                                                                                                    |
|----------------------------------------------------------------------------------------------------|----------------------------------------------------------------------------------------------------|
| itter                                                                                                    |                                                                                                    |
| Étendue des tests                                                                                                    | Enregistrement 💽 Conditions de féchantillon 🕢 Informations de base 🛐 Résultats                                                                                                    |
| es résultats devraient être cor                                                                                                    | formes à Le premier principe                                                                                                    |
| Culture primaire - bactéri                                                                                                    | es (2 Analytes) - Transmis: 20 % 😝                                                                                                    |
|                                                                                                    |                                                                                                    |
|                                                                                                    |                                                                                                    |
|                                                                                                    |                                                                                                    |
| Source                                                                                                    |                                                                                                    |
| Source<br>Urine                                                                                                    |                                                                                                    |
| Source<br>Urine                                                                                                    |                                                                                                    |
| Source<br>Urine<br>Histoire de cas<br>Un homme de 35 ans avec u                                                                                                    | ne inferition utilizate                                                                                                    |
| Source<br>Urine<br>Histoire de cas<br>Un homme de 35 ans avec u                                                                                                    | he infection urinaire.                                                                                                    |
| Source<br>Urine<br>Histoire de cas<br>Un homme de 35 ans avec u<br># Analyte                                                                                                    | ne infection urinaire.                                                                                                    |
| Source<br>Urine<br>Histoire de cas<br>Un homme de 35 ans avec u<br># Analyte<br>1 Growth Result                                                                                    |                                                                                                    |
| Source<br>Unne<br>Histoire de cas<br>Un homme de 35 ans avec u<br># Analyte<br>1 Growth Result                                                                                     | Image: Construction uninaire.       Image: Construction of the construction of the cons |
| Source<br>Urine<br>Histoire de cas<br>Un homme de 35 ans avec u<br># Analyte<br>1 Growth Result<br>2 Colony Morphology                                                             | le Infection urinaire.                                                                                                    |
| Source<br>Urine<br>Histoire de cas<br>Un homme de 35 ans avec u<br># Analyte<br>1 Growth Result<br>2 Colony Morphology                                                             | le Infection urinaire.                                                                                                    |
| Source<br>Urine<br>Histoire de cas<br>Un homme de 35 ans avec u<br># Analyte<br>1 Growth Result<br>2 Colony Morphology<br>Ouvrir le prochain instrume                              | e Infection urinaire.                                                                                                    |
| Source<br>Urine<br>Histoire de cas<br>Un homme de 35 ans avec u<br># Analyte<br>1 Growth Result<br>2 Colony Morphology<br>Ouvrir le prochain instrume                              | e Infection urinaire.                                                                                                    |
| Source<br>Urine<br>Histoire de cas<br>Unhomme de 35 ans avec u<br># Analyte<br>1 Growth Result<br>2 Colony Morphology<br>Ouver le prochain instrume<br>soussigné atteste que les é | e infection urinaire.                                                                                                    |

Si vous observez une « Absence de croissance » et/ou si vous ne voulez pas ajouter les caractéristiques des colonies, veuillez inscrire soit "-", "0", or "N/A".

14- Dans le procédé "Examen microscopique", vous devez sélectionner un résultat pour « Coloration de Gram », « Forme » et « Arrangement » approprié.

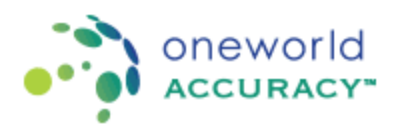

| demo | apps.o                          | neworldaccuracy.com - Microsoft Edge                                     | -                                                                                                    | ٥       | ×   |
|------|---------------------------------|--------------------------------------------------------------------------|----------------------------------------------------------------------------------------------------|---------|-----|
| Α    | demo                            | apps.oneworldaccuracy.com/oasys2demo/s                                   | ubmitRoutineResults/submitRoutineResults.zul?id=13525548thostbaseurl=http://demo-results1:null8is=2cidDae1a-0906-4eea-8a8c-ee6cf5c9f19d8it=8ip=8iretumURI=,                                                                                                    | /dashbo | arc |
|      | Sour<br>Urine<br>Histo<br>Un ho | Ce<br>Ce<br>Intre de cas<br>parme de 35 ana avec une infection urinaire. |                                                                                                    |         | ,   |
|      | #                               | Analyte                                                                  | 8                                                                                                    |         | 14  |
|      | 1                               | Gram slain<br>Mantener is buche CTNL pour une sélection multpi           | Schedbracher te résultat-<br>Gram executive<br>Gram venture<br>Cran venture<br>Yeaut<br>No mitzonganism observed                                                                                                    |         |     |
|      | 2                               | Shape<br>Maintenez la touche CTRL pour une addrection multipl            | Selectorement in Provided     Image: Coord of Coord of Coo |         | ļ   |
|      | 3                               | Arrangement<br>Mananer is touche CTTL, pour une sélection multipl        | Scheductoren le résultat-<br>Char<br>Paur<br>Paur<br>No microorganism observed                                                                                                    |         |     |

- 15- Le procédé suivant, Identification bactérienne, présente la soumission des résultats différemment selon la méthode sélectionnée.
  - a. Si vous avez sélectionné une méthode "Manuelle", vous devez sélectionner le pathogène depuis le menu déroulant.

| <ul> <li>Examon microscopique - bactórios [3 Analytos] - Transmis: 100 %          <ul> <li>Montification bactórienne [1 Analyto] - Transmis: 0 %              <li>Montification bactórienne [1 Analyto] - Transmis: 0 %              <li>Montification bactórienne [1 Analyto] - Transmis: 0 %              <li>Montification bactórienne [1 Analyto] - Transmis: 0 %              <li>Montification bactórienne [1 Analyto] - Transmis: 0 %              <li>Montification bactórienne [1 Analyto] - Transmis: 0 %              <li>Montification bactórienne [1 Analyto] - Transmis: 0 %              <li>Montification bactórienne [1 Analyto] - Transmis: 0 %              <li>Montification de cas             </li> <li>Montification Montification Montification Montification Montification and promome [1 Analyte bactérium anaerobe gram only totaliel             <li>Montification Montification Montification and promome [1 Analyte bactérium anaerobe gram positive bactérium anaerobe gram positive bactérium anaer</li></li></li></li></li></li></li></li></li></li></ul></li></ul> | demoa                                                              | pps.oneworldaccuracy.com/oasys2demo/                                           | submitRoutineRe | sults/submitRoutineResults.zul?id=1352554&chostbaseurl=http://demo-results1:null&s=2dd0ae1a-0906-4eea-8a&c-ee6cf5c9f19d&ct=&p=&returnURI=/dashboi                                                                                                    |  |  |  |  |  |
|----------------------------------------------------------------------------------------------------|--------------------------------------------------------------------|--------------------------------------------------------------------------------|-----------------|----------------------------------------------------------------------------------------------------|--|--|--|--|--|
| Examen microscopique - bactéries [3 Analytes] - Transmis: 10 %                                                                                                    |                                                                    |                                                                                |                 |                                                                                                    |  |  |  |  |  |
| Identification bactérienne [1 Analyte] - Transmis: 0 %     Image: Image: Ima                                                                            | 🕲 Examo                                                            | xamen microscopique - bactéries [3 Analytes] - Transmis: 100 % 😝               |                 |                                                                                                    |  |  |  |  |  |
| Image: Source Urine                                                                                                    | S Identif                                                          | fication bactérienne [1 Analyte] - Transi                                      | mis: 0 % 😝      |                                                                                                    |  |  |  |  |  |
| Source<br>Unne<br>Histoire de cas<br>Un homme de 35 ans avec une infection urinaire.<br># Analyte       Sous-méthode       Col         # Analyte       Sous-méthode       Col         I Pathogen Identification       Manual       Selectionnes la résultat-<br>fest not performed<br>no growh       Image de the function performed<br>in ogrowh       Image de the function performed<br>aretobe gram positive bacterium<br>aretobe gram positive bacterium<br>anaerobe seen, refer for identification<br>anaerobe gram positive bacterium<br>no onteric pathogen isolated<br>anaerobe cartures not performed<br>microarephic cultures not performed<br>microarephic cultures not performed       Image de terme                                                                                                    |                                                                    | BGDE                                                                           |                 |                                                                                                    |  |  |  |  |  |
| I Istoire de cis       Sous-méthode       Sous-méthode         I Analyte       Sous-méthode       Solescentrons is résultatement de formation and point in point and point and point point and point and point and point and point and point and point and point and point and point and point and point and point and point and point and point and point and point and point and point and point and and point and point and point and point and point and point and point and and point and point and point and and point and and point and and point and and point and and point and and point and and point and and point and and point and and point and and point and and point and and point and and point and and point and and and and point and and point and and and point and and and point and and and and point and and and and and and and and and and                                                                                                    | Source<br>Urine                                                    | •                                                                              |                 |                                                                                                    |  |  |  |  |  |
| #       Analyte       Sous-methode       Manual         1       Pathogen Identification       Manual       Selfactownee in tridentiation on growth negative bacterium areadive bacterium areadive bacterium ar                                                                                                    | Histoire de cas<br>Un homme de 35 ans avec une infection urinaire. |                                                                                |                 |                                                                                                    |  |  |  |  |  |
| 1       Pathogen Identification         Meintenze le fouche CTPR, pour une adlection multipl <ul> <li>Statuation provint</li> <li>Terre for deamfication</li> <li>grann positive bacterium</li> <li>aerobic grann positive bacterium</li> <li>aerobic grann positive bacterium</li> <li>anaerobic grann positive bacterium</li> <li>anaerobic grann positive bacterium</li> <li>anaerobic grann positive bacterium</li> <li>anaerobic grann positive bacterium</li> <li>anaerobic grann positive bacterium</li> <li>anaerobic grann positive bacterium</li> <li>no onthric pathogen isolated</li> <li>anaerobic grann positive bacterium</li> <li>no onthric pathogen isolated</li> <li>anaerobic grann positive bacterium</li> <li>no onthric pathogen isolated</li> <li>anaerobic grann positive bacterium</li> <li>no onthric pathogen isolated</li> <li>anaerobic grann positive bacterium</li> <li>no onthric pathogen isolated</li> <li>anaerobic grann positive bacterium</li> <li>no onthric pathogen isolated</li> <li>anaerobic grann positive bacterium</li> <li>no onthric pathogen isolated</li> <li>anaerobic grann positive bacterium</li> <li>no onthric pathogen isolated</li> <li>anaerobic grann positive bacterium</li> <li>no onthric pathogen isolated</li> <li>anaerobic grann positive bacterium</li> <li>no onthric pathogen isolated</li> <li>anaerobic grann positive bacterium</li> <li>anaerobic grann positive bacterium</li> <li>anaerobic grann positive bacterium</li> <li>anaerobic grann positive bacterium</li> <li>anaerobic granno positive bacterium</li></ul>                                                                                                    | #                                                                  | Analyte                                                                        | Sous-méthode    | ۵                                                                                                    |  |  |  |  |  |
|                                                                                                    | 1                                                                  | Pathogen Identification<br>Meintensz le louche CTRL pour une sélection multipl | Manual          | Estinctionner la résultat-<br>test not performed<br>no gravith<br>normal flora chyl isolated<br>gravn, neter for identification<br>gram positive bacterium<br>aerobe seen, refer for identification<br>aerobe gram positive bacterium<br>aerobe gram positive bacterium<br>anaerobe gram positive bacterium<br>namaerobe stabilitation<br>on anaerobe stabilitation<br>on onterior pathopen isolated<br>amerobic cultures not performed<br>microaerophic cultures not performed |  |  |  |  |  |
|                                                                                                    |                                                                    |                                                                                | ¢               | Σ.                                                                                                    |  |  |  |  |  |

b. Si vous avez sélectionné une méthode « Semi-Automatisé », vous devez sélectionner le pathogène depuis le menu déroulant. De plus, vous pouvez entrer le code d'identification observé sur votre mini-galerie d'identification. Si vous n'avez observé aucun code et/ou si vous ne voulez pas ajouter le code, veuillez inscrire soit "-", "0", or "N/A".

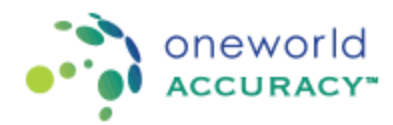

|                                                                                                    |                                                                       |                                                                         |                                                                                                    | D       |
|----------------------------------------------------------------------------------------------------|-----------------------------------------------------------------------|-------------------------------------------------------------------------|----------------------------------------------------------------------------------------------------|---------|
| demoapps.oneworldaccuracy.com/oasys2demo/                                                                                                    | submitRoutineResul                                                    | lts/submitRoutineResu                                                   | ults.zul?id=1352554&chostbaseurl=http://demo-results1:null&s=2cid0ae1a-0906-4eea-8a8c-ee6cf5c9f19d&ct=&p=&returnUR0                                                                                                    | =/dashb |
| k caunio humano - nacioneo le sumbreol - i i                                                                                                    | manna, ivu iv .                                                       | 4                                                                       |                                                                                                    |         |
| ) Examen microscopique - bactéries (3 Analyte<br>) Identification bactérienne (3 Analytes) - Tran                                                                   | əs] - Transmis: 10<br>smis: 0 % 🚯                                     | 10 % 😝                                                                  |                                                                                                    |         |
| Source<br>Urine                                                                                                    |                                                                       |                                                                         |                                                                                                    |         |
| Histoire de cas<br>Un homme de 35 ans avec une infection urinaire.                                                                                                  |                                                                       |                                                                         |                                                                                                    |         |
| Histoire de cas<br>Un homme de 35 ans avec une infection urinaire.<br># Analyte<br>1 Pathogen identification<br>Mantenez la touche CTRL pour une adiaction multiput | Sous-méthode<br>Semi-automatisé                                       | Modèle de réactif<br>bioMerleux Api                                     | StateStarmer to rissufat-<br>Test not performed<br>no gravith refer setentification<br>gram positive bacterium<br>gram positive bacterium<br>aerobic gram risgalitye bacterium<br>aerobic gram positive bacterium                                                          |         |
| Histoire de cas<br>Un homme de 35 ans avec une infection urinaire.                                                                                                  | Sous méthode<br>Semi-automatisé<br>Semi-automatisé                    | Modèle de réactif<br>bioMerieux Api<br>bioMerieux Api                   | StateStarmer to rissufat-<br>Test not performed<br>no gravith<br>normal flora only isolated<br>gravith, relef for identification<br>gram positive bacterium<br>gerobe seen, refer for identification<br>aerobic gram negative bacterium<br>aerobic gram negative bacterium |         |
| Histoire de cas<br>Un homme de 35 ans avec une infection urinaire.                                                                                                  | Sous-méthode<br>Semi-automatisé<br>Semi-automatisé<br>Semi-automatisé | Modèle de réactif<br>bioMerieux Api<br>bioMerieux Api<br>bioMerieux Api | Selectionner te résultat-     Test not performed     normal flora only isolated     normal flora only isolated     gravett, seler for identification     gram opsitive bacterium     aerobic gram positive bacterium     aerobic gram positive bacterium     t             |         |

c. Si vous avez sélectionné une méthode « Automatisé », vous devez sélectionner le pathogène depuis le menu déroulant. De plus, vous pouvez entrer le code d'identification observé sur votre analyseur. Si vous n'avez observé aucun code et/ou si vous ne voulez pas ajouter le code, veuillez inscrire soit "-", "0", or "N/A".

|                                                  | insmis: ZU % | u .                                                     |                                                     |
|--------------------------------------------------|--------------|---------------------------------------------------------|-----------------------------------------------------|
|                                                  |              |                                                         |                                                     |
| 8 C D E                                          |              |                                                         |                                                     |
|                                                  |              |                                                         |                                                     |
| rine                                             |              |                                                         |                                                     |
| Rateles de ses                                   |              |                                                         |                                                     |
| in homme de 35 ans avec une infection urinaire.  |              |                                                         |                                                     |
|                                                  |              |                                                         |                                                     |
| # Analyte                                        | Sous-méthode | Modèle d'instrument                                     |                                                     |
| 1 Pathonen Identification                        | Automatisé   | hipMerieux VITEK 2 (Compact 15/20/80)                   | Enterobacter cloacae                                |
| Patrogen menuncation                             | Automatise   | domailably TTER 2 (Compact 19/30/00)                    | Enterococcus species                                |
| Maintenez la touche CTRL pour une adlection mult | lok.         |                                                         | Enterococcus faecium                                |
|                                                  |              |                                                         | Enterococcus gallinarum                             |
|                                                  |              |                                                         | Escherichia coli                                    |
|                                                  |              |                                                         | Erysperomit: musiopathiae<br>Flavobacterium species |
|                                                  |              |                                                         | Flavobacterium meningosepticum                      |
| 2 ID Code and Kit Name (Bacteria 1)              | Automatisê   | bioMerieux VITEK 2 (Compact 15/30/60)                   | Vitek GNI card #3000701266, 98% E col 🕕             |
| 3 ID Code and Kit Name (Bacteria 2)              | Automatisė   | bioMerieux VITEK 2 (Compact 15/30/60)                   | N/A                                                 |
|                                                  | 6            |                                                         |                                                     |
| Quertir le prochain instrument                   |              |                                                         |                                                     |
| Cuvil le produit l'internation                   |              |                                                         |                                                     |
|                                                  |              |                                                         |                                                     |
| and the second second second second second       |              | support to be any support to be do to an time any other | and the first section of a section of               |

16- Le quatrième procédé est l'Antibiogramme. Pour ce procédé, veuillez cliquer sur « Sélectionner les antimicrobiens ». Dans la nouvelle fenêtre, vous pouvez sélectionner les antimicrobiens à tester en suivant les lignes directrices appropriées. Veuillez noter que si vous sélectionnez un antimicrobien qui n'est pas recommandé pour un microorganisme, celui-ci sera évalué comme

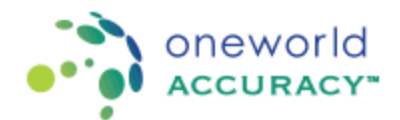

inacceptable. Veuillez vous référer aux lignes directrices de NCCLS/CLSI ou EUCAST pour déterminer les antimicrobiens appropriés pour votre organisme.

| nettre résultata 🔸 Participant:                                                 | BACT435 Bacterial Identification   Date limite due résolute: 2018/déc./31 00:00 PST (1/3) |
|---------------------------------------------------------------------------------|-------------------------------------------------------------------------------------------|
| ate                                                                             |                                                                                           |
| Cherchen den Becker 2 Draugebinnenen 2 Correlitions die Feichtenfiltern 4 Infor | rradum de bow                                                                             |
| we minutately deventions also a conformant & Le preventer principe              |                                                                                           |
| Culture primaire - bactéries [2 Analytes] - Transmis: 100 % 🚳                   |                                                                                           |
| France advances in a barticles D backted. Terranics 100% 🙃                      | Active National Society (CLS)                                                             |
| contrast interested for a contrast is summarial a contrast of the set of        | Amisache (CLSI)                                                                           |
| Identification bactérienne [] Analytes] - Transmis: 100 % 🛛 📵                   | Amodelline (C.SO                                                                          |
|                                                                                 | Americkilles/Constantique (CLS)                                                           |
| Antibiogramme (1 Analyte) - Tranemie: 0 % 🛛 😧                                   | Amplediere (C) (8)                                                                        |
| 8                                                                               | Ampiciline Statestree (21.9)                                                              |
|                                                                                 | Augustry, vite (Cl 2)                                                                     |
| Source<br>Urine                                                                 | Anthropycles (Cl. 24)                                                                     |
| Histoire de cas                                                                 | A bid like (CLS)                                                                          |
| Un homme de 35 ans avec une infection utilisaire.                               | Cit Annie                                                                                 |
| τ Analyla Sous-mithoda 🔯                                                        |                                                                                           |
| 1 Szacspübliké Anteriorobierne   CLSI Directives Mercal                         |                                                                                           |
| 88tectionner les antimicrations                                                 |                                                                                           |
|                                                                                 |                                                                                           |

Les antimicrobiens sélectionnés seront affichés sous l'onglet de soumission des résultats, vous permettant ainsi de sélectionner le résultat, soit Susceptible, Intermédiaire ou Résistant.

17- Une fois tous les résultats entrés dans OASYS, tous les onglets deviennent bleus et vous pouvez cliquer sur le bouton Quitter.

| demoapps.oneworldaccuracy.com/oacys2demo/submitise           | outine/issu/by/bu/mit/boutine/issu/by_bu/issu/i/d=1352548/hos/boseurl=http://demo-yosu/tstrnul8a=7648/c65-/do1446e-a120-o4/c/b171156/ht=8p=8erstum/R0=//da/board/tostEventDb&dgtHost | saseURL=https://demo.oneworidaccuracy.com |
|--------------------------------------------------------------|----------------------------------------------------------------------------------------------------|-------------------------------------------|
| 000                                                          |                                                                                                    | 0 Atte                                    |
| Elendue des tests 2 Enregistrement 3 C                       | Conditions de l'échantilion 🗃 Informations de base 🛐 Résultans                                                                                                    | 0.00                                      |
| Les résultats devraient être conformes à Le premier principe |                                                                                                    |                                           |
| 🕲 Culture primaire - bactéries [2 Analytes] - Transmis:      | 103 % 😝                                                                                                    |                                           |
| Examen microscopique - bactéries [] Analytes] - Tran         | nsmis: 100 % 😝                                                                                                    |                                           |
| 🚭 Identification bactérienne [3 Analytes] - Transmis: 1      | 100 % 😝                                                                                                    |                                           |
| 😪 Antibiogramme [1 Analyte] - Transmis: 100 % 🛛 😝            |                                                                                                    |                                           |
| N                                                            |                                                                                                    |                                           |
| Tourse .                                                     |                                                                                                    |                                           |
| Unite                                                        |                                                                                                    |                                           |
| Histoire de cas.                                             |                                                                                                    |                                           |
| On forme de 35 arts svec pre intection dimane.               |                                                                                                    |                                           |
| # Analyte                                                    | Sous méthode 👔                                                                                                    |                                           |
| 1 Susceptibilité Antimicrobienne   CLSI Directives           | Nanual                                                                                                    |                                           |
| Strectionner iss antimicrobiens                              |                                                                                                    |                                           |
| 2 Amikucine (CI 51)                                          | - Rokan 🔽                                                                                                    |                                           |
| Ampicitine (CL3)                                             | Supportie V                                                                                                    |                                           |
| Q Ciprofinsacine (Ci Si)                                     | - Bascestille v                                                                                                    |                                           |
| Le soussioné attacte que les échantilions de CEQ cluiesous   | ont été esaminés ou analysés de la mètre masière que les échantilions du patient.                                                                                                    |                                           |
| La passonne qui a lasté ou asaminé les échandillors .        | 🛫 La personne qui a lavvellé le fest. 🖤                                                                                                    |                                           |
| Australia and an an and an and                               |                                                                                                    |                                           |
|                                                              |                                                                                                    |                                           |
|                                                              |                                                                                                    |                                           |
| Outer                                                        |                                                                                                    |                                           |
|                                                              |                                                                                                    |                                           |

18- Tous vos résultats sont maintenant soumis dans OASYS et vous pouvez télécharger et sauvegarder votre feuillet de confirmation en cliquant sur l'icône imprimante. Il est possible de modifier vos résultats jusqu'à la date limite de soumission des résultats.

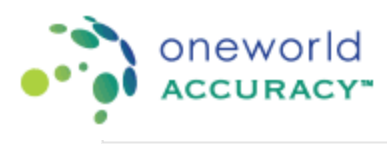

| Fableau de bord | l de l'événement-test                                             |              |                     |                |           |                    |                  |
|-----------------|-------------------------------------------------------------------|--------------|---------------------|----------------|-----------|--------------------|------------------|
| огмода пел      | n I SPD Quebes                                                    |              |                     |                |           |                    |                  |
|                 |                                                                   |              |                     |                |           | Préférence de livr | alson de rapport |
| Événement-b     | est ouvert: 2018 mars 2 - Date limite des résultats: déc. 31 Stat | us: Ouvrir   |                     |                |           |                    |                  |
| Souscription    | Programme                                                         | Instructions | Feuilles de travail | Enregistrement | Résultats |                    | Confirmatio      |
| TOUT            |                                                                   | -            | -                   |                |           |                    | -                |
| 152437          | BACT435 Identification bedérienne                                 |              | -                   |                |           | >                  |                  |
| 152434          | BCHE435 Chimio/immunoessal                                        | -            | 5                   |                |           | Σ                  | 5                |
| 152443          | BLCU435 Hémoculture                                               | -            | =                   |                |           | Σ                  | =                |
| 152439          | BLPA CB Hémoperandes                                              | -            | =                   |                |           | Σ                  | =                |
| 152435          | CELL435 Morphologie Celtulaire                                    |              |                     |                |           |                    |                  |
| 152436          | GR/M435 Coloration Gram                                           | -            | <b>—</b>            |                |           | Σ                  | 5                |
| 152438          | HCVL435 ARN VHC - Charge Virale                                   | 8            | -                   |                |           | <b>D</b>           | 5                |
| 152440          | TH PMOS Sécologie de Dépaille                                     |              | =                   |                |           | 2                  | -                |
| 152442          | MALA435 Détection et identification des hémoperasites             |              | -                   |                |           | Σ                  |                  |
|                 |                                                                   |              |                     |                |           |                    |                  |

Copyright © 2000 2018 Oneworld Accuracy Inc. | v18.2.3 | dente results1 | 02 avr. 2018 09:50:14 AM PDT